# BIG DATA TRAINING PRESENTATION

NV/

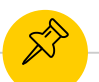

### **TOPICS TO BE COVERED**

S

YARN MAP REDUCE SPARK FLUME SQOOP

HADOOP

OOZIE

AMBARI

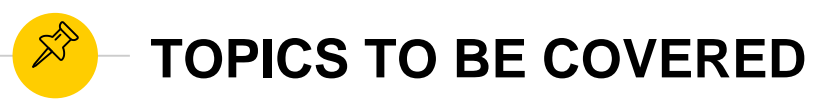

S FALCON

Ś

Ś

Ś

RANGER

KNOX

SENTRY

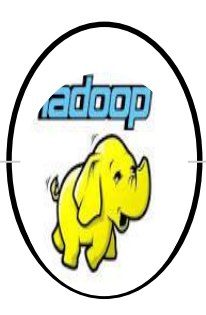

### MASTER IMAGE INSTALLATION

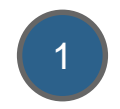

JAVA INSTALLATION:

1. Download Java from oracle websitehttp://www.oracle.com/technetwork/java/javase/downloads/jdk7-downloads-1880260.html

#### 2. Copy JDK(java development toolkit) tar file to Server Using Winscp

| 🖶 🚼 📚 Synchronize                                | 🗩 🦑 🔝                  | 🔯 🔛 🔐 Queu         | e • Transfer Settings Defau | lt   | • 🥩 •                  |            |                       |           |      |  |  |
|--------------------------------------------------|------------------------|--------------------|-----------------------------|------|------------------------|------------|-----------------------|-----------|------|--|--|
| 📮 hdfs@192.168.204.137                           | 🚅 New Se               | sion               |                             |      |                        |            |                       |           |      |  |  |
| 🕌 C: Local Disk 🔹 🚰 😨 🖛 🔹 🗟 🗟 🏠 🔁 🗞 🚱 🚱 🚱 🚱 🚱 🚱  |                        |                    |                             |      |                        |            |                       |           |      |  |  |
| 🛿 🕼 Upload 🎲 🖉 Edit 🗶 🚮 🕞 Properties 🖆 🔂 🗄 🛨 🖃 💟 |                        |                    |                             |      |                        |            |                       |           |      |  |  |
| C:\Users\db2admin\Downlo                         | oads                   |                    |                             |      | /home/hdfs             |            |                       |           |      |  |  |
| Name                                             | Name Size Type Changed |                    | *                           | Name | Size                   | Changed    | Rights                | Owner     |      |  |  |
| 👹 jdk-7u79-linux-i586.gz                         | 151,146 KB             | WinZipper          | 10/2/2015 11:52:51 PM       |      | <b>a</b>               |            | 10/2/2015 9:48:51 PM  | rwxr-xr-x | root |  |  |
| 🕌 jdk-8u45-windows-i5                            | 180,190 KB             | Application        | 8/1/2015 7:54:26 PM         |      | 🔋 .cache               |            | 10/2/2015 10:10:19 PM | rwx       | hdfs |  |  |
| JetSynthesys_Course                              | 299 KB                 | Adobe Acrobat D    | 8/16/2015 2:58:40 PM        |      | .bash_logout           | 1 KB       | 10/2/2015 9:48:51 PM  | rw-rr     | hdfs |  |  |
| JetSynthesys_Course                              | 299 KB                 | Adobe Acrobat D    | 8/5/2015 11:50:45 AM        |      | .bashrc                | 4 KB       | 10/2/2015 9:48:51 PM  | rw-rr     | hdfs |  |  |
| 🚇 learning1.ppt                                  | 876 KB                 | Microsoft PowerP   | 8/25/2015 9:09:19 AM        |      | .profile               | 1 KB       | 10/2/2015 9:48:51 PM  | rw-rr     | hdfs |  |  |
| 🔁 machinelearningford                            | 1,190 KB               | Adobe Acrobat D    | 8/16/2015 5:33:31 PM        |      | .sudo_as_admin_succ    | 0 KB       | 10/2/2015 10:10:39 PM | rw-rr     | hdfs |  |  |
| Mainframe Design of                              | 35 KB                  | Microsoft Word D   | 11/24/2013 12:31:07 PM      |      | idk-7u79-linux-i586.gz | 151,146 KB | 10/2/2015 11:52:51 PM | rw-rw-r   | hdfs |  |  |
| ManOpe-S470692 (1)                               | 1 141 KB               | WinRAR 7IP archive | 11/25/2013 9:32:03 PM       |      |                        |            |                       |           |      |  |  |

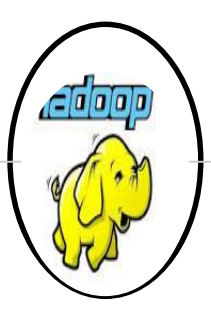

### MASTER IMAGE INSTALLATION

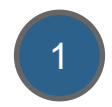

3. Verify if JDK is successfully moved to Server location

root@ubuntu:/home/hdfs# ls jdk-7u79-linux-i586.gz

4. Extract it to common location i.e "/usr/local", so that it will be accessible to all users.

```
tar zxf jdk-7u79-linux-i586.gz
ls
mv jdk1.7.0_79/ /usr/local/
```

5. Set the path in .bashrc profile of user(this step will be done later when user will be created specific to hadoop installation)

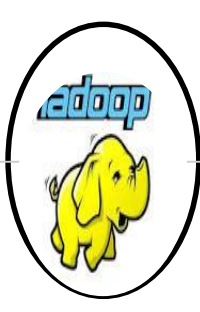

#### MASTER IMAGE INSTALLATION

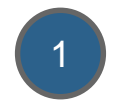

```
# enable programmable completion features (you don't need to enable
# this, if it's already enabled in /etc/bash.bashrc and /etc/profile
# sources /etc/bash.bashrc).
if ! shopt -oq posix; then
    if [ -f /usr/share/bash-completion/bash_completion ]; then
        . /usr/share/bash-completion/bash_completion
    elif [ -f /etc/bash_completion ]; then
        . /etc/bash_completion ]; then
        . /etc/bash_completion
    fi
fi
export JAVA_HOME=/usr/local/jdk1.7.0_79
export PATH=$PATH:$JAVA HOME/bin
```

6. Either Re Login to hduser user after making above .bashrc changes to get reflected or use" *source .bashrc* " of user *hduser* in bash shell.Run following command to check which version of Java is correctly installed.

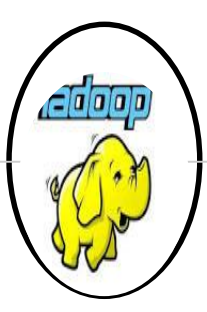

#### MASTER IMAGE INSTALLATION

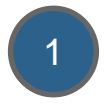

hduser@ubuntu:~\$ java -version java version "1.7.0\_79" Java(TM) SE Runtime Environment (build 1.7.0\_79-b15) Java HotSpot(TM) Client VM (build 24.79-b02, mixed mode) hduser@ubuntu:~\$

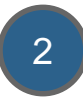

ADDING USER and GROUP SPECIFIC TO BIG DATA COMPONENTS:

1. Add new group hadoop

root@ubuntu:/home/hdfs# sudo addgroup hadoop Adding group `hadoop' (GID 1001) ... Done.

2. Add new user named hduser and associate it with group hadoop.

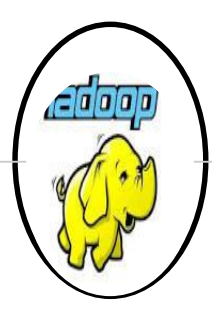

#### MASTER IMAGE INSTALLATION

```
root@ubuntu:/home/hdfs# sudo adduser -- ingroup hadoop hduser
Adding user `hduser' ...
Adding new user 'hduser' (1001) with group 'hadoop' ...
Creating home directory `/home/hduser' ...
Copying files from `/etc/skel' ...
Enter new UNIX password:
Retype new UNIX password:
passwd: password updated successfully
Changing the user information for hduser
Enter the new value, or press ENTER for the default
        Full Name []:
        Room Number []:
        Work Phone []:
        Home Phone []:
        Other []:
  the information correct? [Y/n] Y
```

3

Configure SSH to create password less connection.(This will be done using RSA algo, which will generate public(id\_rsa.pub) and private(id\_rsa) key .Now if this node wants to connect with any other node using password less connection, then public key needs to be transferred to other node)

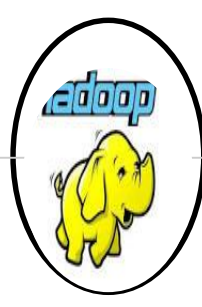

#### MASTER IMAGE INSTALLATION

```
root@ubuntu:/home/hdfs# su - hduser
hduser@ubuntu:~$ ssh-keygen -t rsa -P ""
Generating public/private rsa key pair.
Enter file in which to save the key (/home/hduser/.ssh/id rsa):
Created directory '/home/hduser/.ssh'.
Your identification has been saved in /home/hduser/.ssh/id rsa.
Your public key has been saved in /home/hduser/.ssh/id rsa.pub.
The key fingerprint is:
66:58:50:47:2f:e1:8f:71:01:8a:95:a4:3d:37:6c:97 hduser@ubuntu
The key's randomart image is:
+---[RSA 2048]----+
       .0+0=..
        *.= 0 0
       o = O E
       0 + 0
       . s . .
```

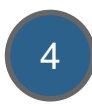

Enable SSH access with this newly generated password less connection keys.

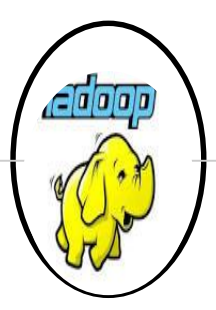

#### MASTER IMAGE INSTALLATION

hdfs@hadoopmaster:~\$ su - hduser Password: hduser@hadoopmaster:~\$ cat \$HOME/.ssh/id\_rsa.pub >> \$HOME/.ssh/authorized\_keys hduser@hadoopmaster:~\$

5

Login to localhost using ssh and see if you are successfully able to logged in.

```
hdfs@hadoopmaster:~$ ssh localhost
```

hdfs@hadoopmaster:~\$

The authenticity of host 'localhost (127.0.0.1)' can't be established. ECDSA key fingerprint is 98:0e:17:38:8f:cc:d1:39:60:a8:14:e1:49:57:14:a7. Are you sure you want to continue connecting (yes/no)? yes Warning: Permanently added 'localhost' (ECDSA) to the list of known hosts. hdfs@localhost's password: Welcome to Ubuntu 15.04 (GNU/Linux 3.19.0-15-generic i686) \* Documentation: https://help.ubuntu.com/ Last login: Sat Oct 3 23:34:04 2015 from pushkar-pc

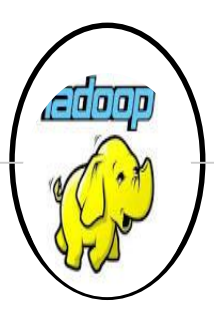

### MASTER IMAGE INSTALLATION

## 6

#### CHAGING HOSTNAME TO MASTER AND SLAVE

Note: Master will act as Namenode, while Slave as Datanode. 1. Renaming Hostname for Master as Hadoopmaster, in "/etc/hostname" file as root user.

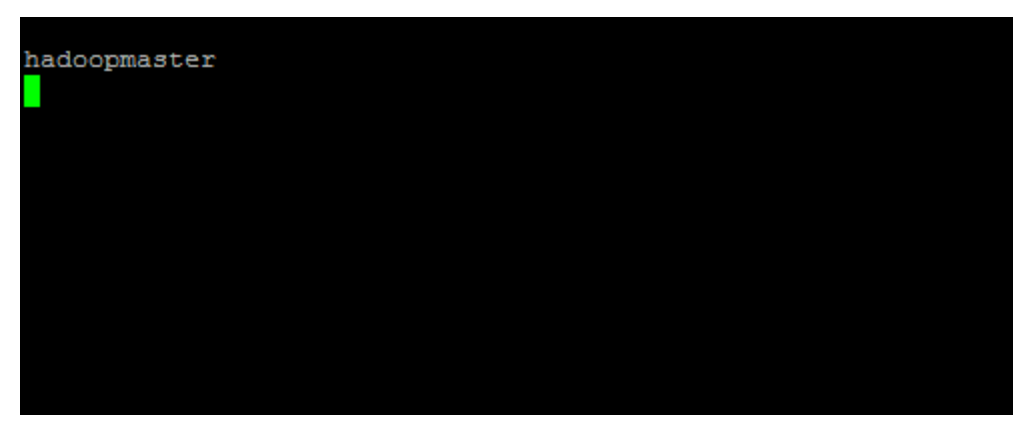

Note: Slave will be configured later after Master completes its configuration successfully.

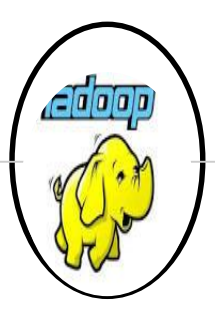

### MASTER IMAGE INSTALLATION

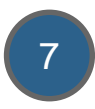

Hadoop Installation

1. Download Hadoop 2.6.1 tar image using below link-

http://www.apache.org/dyn/closer.cgi/hadoop/common/hadoop-2.6.1/hadoop-2.6.1.tar.gz

2. Extract it to common location i.e "/usr/local", so that it will be accessible to all users.

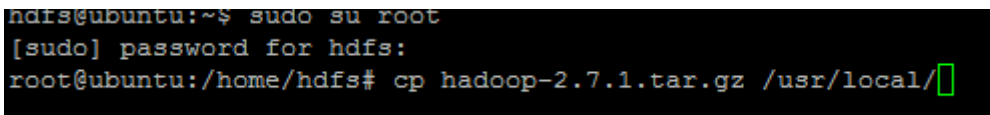

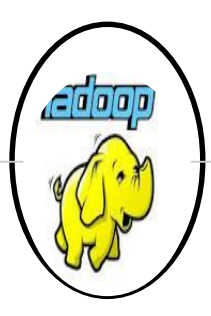

### MASTER IMAGE INSTALLATION

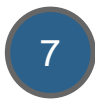

3. Change owner and group to hduser and hadoop resp. so that user hduser also have access of hadoop directories.

```
tar -xvf hadoop-2.7.1.tar.gz
sudo chown -R hduser:hadoop hadoop
ls
mv hadoop-2.7.1 hadoop
sudo chown -R hduser:hadoop hadoop
```

4. Make an entry of hadoop directories like configuration, binaries etc. so that hadoop command will be made accessible through bash shell from any location.

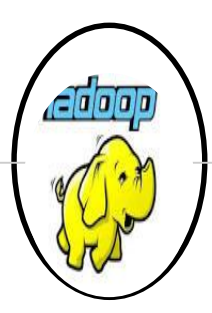

#### MASTER IMAGE INSTALLATION

export JAVA\_HOME=/usr/local/jdk1.7.0\_79
export PATH=\$PATH:\$JAVA\_HOME/bin
# Set Hadoop-related environment variables
export HADOOP\_HOME=/usr/local/hadoop

# Some convenient aliases and functions for running Hadoop-related commands unalias fs &> /dev/null alias fs="hadoop fs" unalias hls &> /dev/null alias hls="fs -ls"

# Add Hadoop bin/ directory to PATH export PATH=\$PATH:\$HADOOP\_HOME/bin

#Hadoop COnf directory set export HADOOP CONF DIR=\$HADOOP HOME/etc/hadoop

#Setting hadoop different directory to suppress error export HADOOP\_COMMON\_LIB\_NATIVE\_DIR=\$HADOOP\_HOME/lib/native export HADOOP\_OPTS="-Djava.library.path=\$HADOOP\_HOME/lib"

5. Add JAVA\_HOME in hadoop\_env.sh script located at /usr/local/hadoop/etc/hadoop directory.

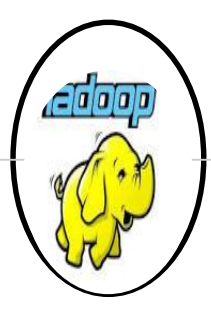

#### MASTER IMAGE INSTALLATION

```
# The directory where pid files are stored. /tmp by default.
# NOTE: this should be set to a directory that can only be written to by
# the user that will run the hadoop daemons. Otherwise there is the
# potential for a symlink attack.
export HADOOP_PID_DIR=${HADOOP_PID_DIR}
export HADOOP_SECURE_DN_PID_DIR=${HADOOP_PID_DIR}
# A string representing this instance of hadoop. $USER by default.
export HADOOP_IDENT_STRING=$USER
#export JAVA_HOME
export JAVA_HOME
```

Log in as hduser and Check from command line hadoop command is accessible or not, after souring the .bashrc of user hduser.

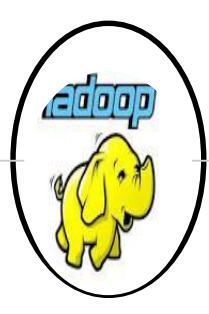

#### MASTER IMAGE INSTALLATION

| hduser@hadoopmaster:~\$                                                                              | hadoop                                                                               |
|----------------------------------------------------------------------------------------------------|--------------------------------------------------------------------------------------|
| Usage: hadoop [config                                                                                | g confdir] COMMAND                                                                   |
| where COMMAND is                                                                                     | s one of:                                                                            |
| fs                                                                                                   | run a generic filesystem user client                                                 |
| version                                                                                              | print the version                                                                    |
| jar <jar></jar>                                                                                      | run a jar file                                                                       |
| checknative [-a -h]                                                                                  | check native hadoop and compression libraries availability                           |
| distcp <srcurl> <dest< td=""><td>turl&gt; copy file or directories recursively</td></dest<></srcurl> | turl> copy file or directories recursively                                           |
| archive -archiveName                                                                                 | NAME -p <parent path=""> <src>* <dest> create a hadoop archive</dest></src></parent> |
| classpath                                                                                            | prints the class path needed to get the                                              |
| credential                                                                                           | interact with credential providers                                                   |
|                                                                                                    | Hadoop jar and the required libraries                                                |
| daemonlog                                                                                            | get/set the log level for each daemon                                                |
| trace                                                                                                | view and modify Hadoop tracing settings                                              |
| or                                                                                                   |                                                                                      |
| CLASSNAME                                                                                            | run the class named CLASSNAME                                                        |
|                                                                                                    |                                                                                      |

8

Make configuration file changes for hadoop(both hdfs and yarn)

1. Configuration setting for CORE-SITE.xml under "/usr/local/hadoop/etc/hadoop"

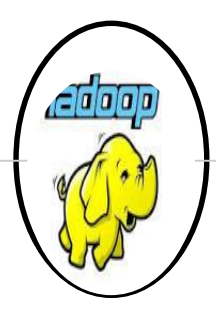

#### MASTER IMAGE INSTALLATION

```
hduser@hadoopmaster:/usr/local/hadoop/etc/hadoop$ cat core-site.xml
<?xml version="1.0" encoding="UTF-8"?>
<?xml-stylesheet type="text/xsl" href="configuration.xsl"?>
 Licensed under the Apache License, Version 2.0 (the "License");
 you may not use this file except in compliance with the License.
 You may obtain a copy of the License at
   http://www.apache.org/licenses/LICENSE-2.0
 Unless required by applicable law or agreed to in writing, software
 distributed under the License is distributed on an "AS IS" BASIS,
 WITHOUT WARRANTIES OR CONDITIONS OF ANY KIND, either express or implied.
 See the License for the specific language governing permissions and
 limitations under the License. See accompanying LICENSE file.
<!-- Put site-specific property overrides in this file. -->
<configuration>
   <propertv>
        <name>fs.defaultFS</name>
       <value>hdfs://hadoopmaster:54310</value>
   </property>
</configuration>
```

2. Configuration Setting for hdfs-site.xml under "/usr/local/hadoop/etc/hadoop".

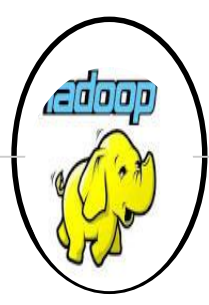

#### MASTER IMAGE INSTALLATION

```
hduser@hadoopmaster:/usr/local/hadoop/etc/hadoop$ cat hdfs-site.xml
<?xml version="1.0" encoding="UTF-8"?>
<?xml-stylesheet type="text/xsl" href="configuration.xsl"?>
  Licensed under the Apache License, Version 2.0 (the "License");
  you may not use this file except in compliance with the License.
 You may obtain a copy of the License at
   http://www.apache.org/licenses/LICENSE-2.0
  Unless required by applicable law or agreed to in writing, software
  distributed under the License is distributed on an "AS IS" BASIS,
 WITHOUT WARRANTIES OR CONDITIONS OF ANY KIND, either express or implied.
 See the License for the specific language governing permissions and
  limitations under the License. See accompanying LICENSE file.
<!-- Put site-specific property overrides in this file. -->
<configuration>
    <property>
        <name>dfs.replication</name>
        <value>3</value>
    </property>
  configuration>
```

3. Configuration setting for mapred-site.xml under "/usr/local/hadoop/etc/hadoop".

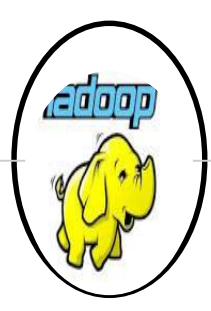

#### MASTER IMAGE INSTALLATION

```
hduser@hadoopmaster:/usr/local/hadoop/etc/hadoop$ cat mapred-site.xml
<?xml version="1.0"?>
<?xml-stylesheet type="text/xsl" href="configuration.xsl"?>
< ! ___
 Licensed under the Apache License, Version 2.0 (the "License");
 you may not use this file except in compliance with the License.
 You may obtain a copy of the License at
   http://www.apache.org/licenses/LICENSE-2.0
 Unless required by applicable law or agreed to in writing, software
 distributed under the License is distributed on an "AS IS" BASIS,
 WITHOUT WARRANTIES OR CONDITIONS OF ANY KIND, either express or implied.
 See the License for the specific language governing permissions and
 limitations under the License. See accompanying LICENSE file.
< !-- Put site-specific property overrides in this file. -->
<configuration>
    <property>
              <name>mapred.job.tracker</name>
              <value>hadoopmaster:54311</value>
     </property>
</configuration>
```

4. Configuration setting for YARN-SITE.xml under "/usr/local/hadoop/etc/hadoop".

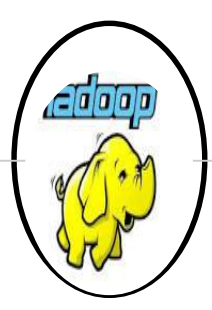

#### MASTER IMAGE INSTALLATION

```
hduser@hadoopmaster:/usr/local/hadoop/etc/hadoop$ cat yarn-site.xml
<?xml version="1.0"?>
 Licensed under the Apache License, Version 2.0 (the "License");
 you may not use this file except in compliance with the License.
 You may obtain a copy of the License at
   http://www.apache.org/licenses/LICENSE-2.0
 Unless required by applicable law or agreed to in writing, software
 distributed under the License is distributed on an "AS IS" BASIS,
 WITHOUT WARRANTIES OR CONDITIONS OF ANY KIND, either express or implied.
 See the License for the specific language governing permissions and
 limitations under the License. See accompanying LICENSE file.
 ->
configuration>
    <propertv>
        <name>yarn.resourcemanager.resource.tracker.address</name>
        <value>hadoopmaster:8025</value>
   </propertv>
    <propertv>
      <name>varn.resourcemanager.schedular.address</name>
      <value>hadoopmaster:8030</value>
   </property>
    <property>
        <name>yarn.resourcemanager.address</name>
        <value>hadoopmaster:8050</value>
   </property>
```

/configuration>

5. Change masters file under "/usr/local/hadoop/etc/hadoop"

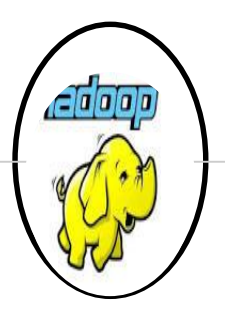

#### MASTER IMAGE INSTALLATION

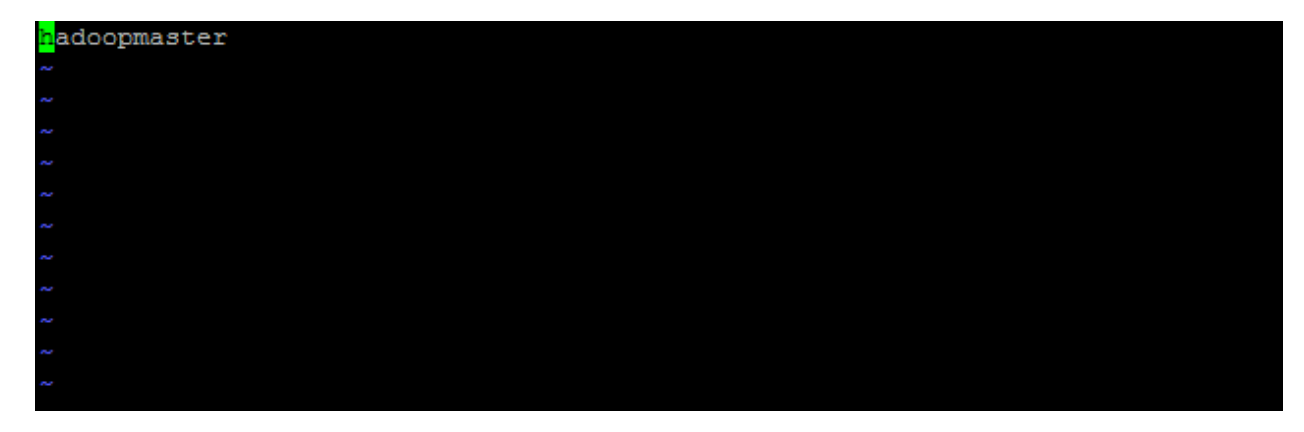

6. Change slaves file under "/usr/local/hadoop/etc/hadoop"

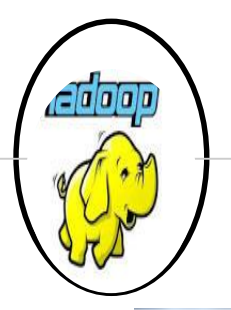

### MASTER IMAGE INSTALLATION

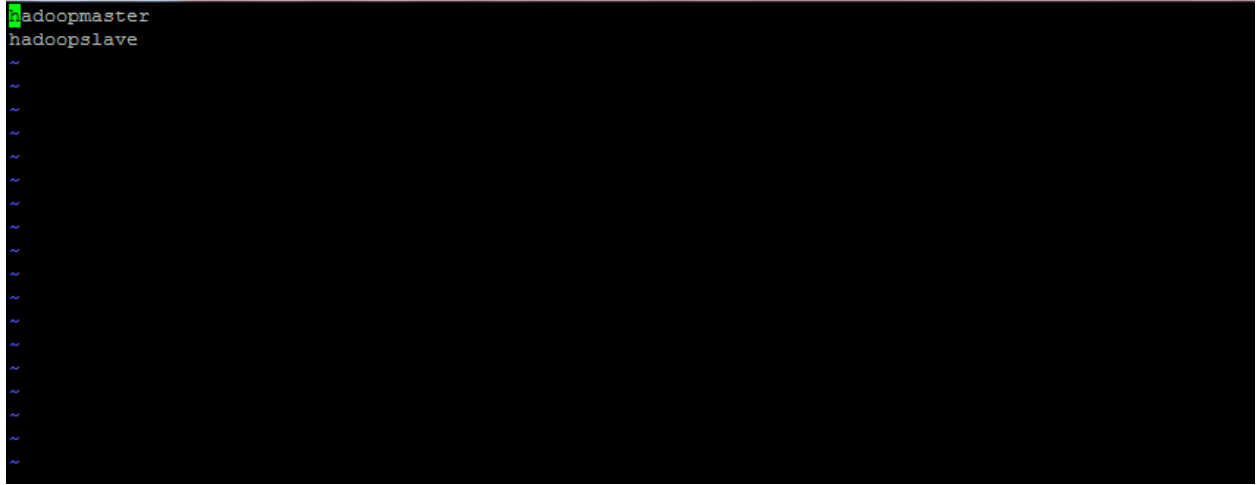

7. Change /etc/hosts file and make an entry of Master and slave nodes(Logging as root user), in following ways.

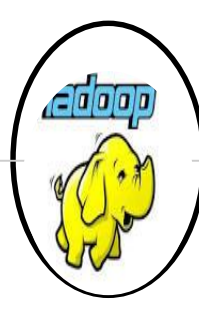

### MASTER IMAGE INSTALLATION

| <mark>1</mark> 27.0.0.1    | ubuntu                                     |
|----------------------------|--------------------------------------------|
| 127.0.0.1                  | localhost                                  |
| 192.168.43.112             | hadoopmaster                               |
| 192.168.43.127             | hadoopslave                                |
| <pre># The following</pre> | lines are desirable for IPv6 capable hosts |
| ::1 localho:               | st ip6-localhost ip6-loopback              |
| ff02::1 ip6-all            | nodes                                      |
| ff02::2 ip6-all:           | routers                                    |
|                            |                                            |
| ~                          |                                            |
| ~                          |                                            |
| ~                          |                                            |
| ~                          |                                            |
| ~                          |                                            |

8. Change hostname to hadoopmaster in /etc/hostname file (Logging as root user)

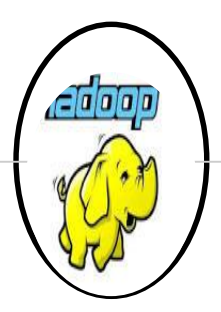

#### MASTER IMAGE INSTALLATION

hduser@hadoopmaster:~\$ cat /etc/hostname hadoopmaster

9. Reboot the system so that changes are reflected.

10. Perform and SSH to hadoopmaster(it should be prompting for password as password less connection is already established ).

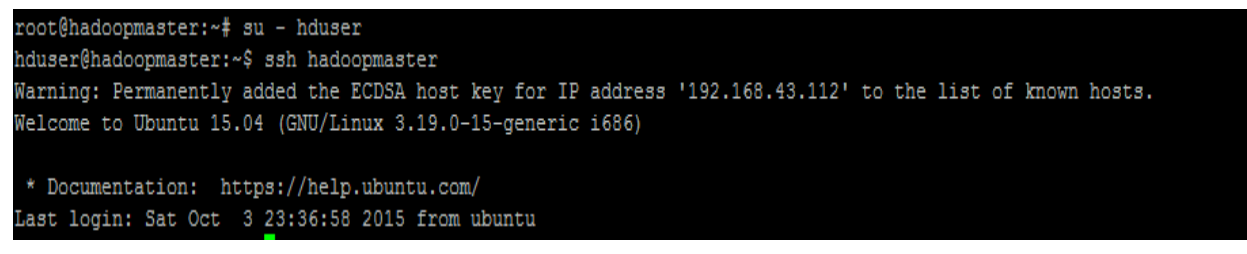

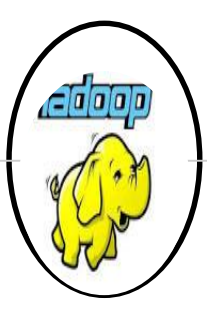

### SLAVE IMAGE INSTALLATION

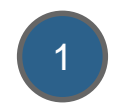

JAVA INSTALLATION:

1. Download Java from oracle websitehttp://www.oracle.com/technetwork/java/javase/downloads/jdk7-downloads-1880260.html

#### 2. Copy JDK(java development toolkit) tar file to Server Using Winscp

| 🖶 🔁 📑 Synchronize                                    | <b>-</b>                                         | 🛛 🕼 🔛 Queu         | e 🔹 Transfer Settings Defa | ult  | • 🗗 •                    |            |                       |           |      |  |
|------------------------------------------------------|--------------------------------------------------|--------------------|----------------------------|------|--------------------------|------------|-----------------------|-----------|------|--|
| 📮 hdfs@192.168.204.137                               | 🛒 New Se                                         | ssion              |                            |      |                          |            |                       |           |      |  |
| 🔮 C: Local Disk 🔹 🚰 🕎 🔄 🔹 🛧 🔁 🔁 🔂 👔 hdfs 🔹 🚰 🔽 😭 🖓 🚱 |                                                  |                    |                            |      |                          |            |                       |           |      |  |
| 🛛 🗊 Upload 👔 📝 Edit                                  | 🛿 🕼 Upload 🕼 📝 Edit 🗶 🍰 🕞 Properties 🎽 🛐 🗄 🛨 📼 💟 |                    |                            |      |                          |            |                       |           |      |  |
| C:\Users\db2admin\Downlo                             | oads                                             |                    |                            |      | /home/hdfs               |            |                       |           |      |  |
| Name                                                 | Name Size Type Changed                           |                    | *                          | Name | Size                     | Changed    | Rights                | Owner     |      |  |
| idk-7u79-linux-i586.gz                               | 151,146 KB                                       | WinZipper          | 10/2/2015 11:52:51 PM      |      | <b>₽</b>                 |            | 10/2/2015 9:48:51 PM  | rwxr-xr-x | root |  |
| 🛓 jdk-8u45-windows-i5                                | 180,190 KB                                       | Application        | 8/1/2015 7:54:26 PM        |      | 🌗 .cache                 |            | 10/2/2015 10:10:19 PM | rwx       | hdfs |  |
| JetSynthesys_Course                                  | 299 KB                                           | Adobe Acrobat D    | 8/16/2015 2:58:40 PM       |      | .bash_logout             | 1 KB       | 10/2/2015 9:48:51 PM  | rw-rr     | hdfs |  |
| JetSynthesys_Course                                  | 299 KB                                           | Adobe Acrobat D    | 8/5/2015 11:50:45 AM       |      | .bashrc                  | 4 KB       | 10/2/2015 9:48:51 PM  | rw-rr     | hdfs |  |
| 🚇 learning1.ppt                                      | 876 KB                                           | Microsoft PowerP   | 8/25/2015 9:09:19 AM       |      | .profile                 | 1 KB       | 10/2/2015 9:48:51 PM  | rw-rr     | hdfs |  |
| 🔁 machinelearningford                                | 1,190 KB                                         | Adobe Acrobat D    | 8/16/2015 5:33:31 PM       |      | .sudo_as_admin_succ      | 0 KB       | 10/2/2015 10:10:39 PM | rw-rr     | hdfs |  |
| Mainframe Design of                                  | 35 KB                                            | Microsoft Word D   | 11/24/2013 12:31:07 PM     |      | 關 jdk-7u79-linux-i586.gz | 151,146 KB | 10/2/2015 11:52:51 PM | rw-rw-r   | hdfs |  |
| ManOpe-S470692 (1)                                   | 1 141 KB                                         | WinRAR 7IP archive | 11/25/2013 9:32:03 PM      |      |                          |            |                       |           |      |  |

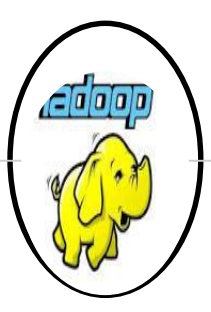

### SLAVE IMAGE INSTALLATION

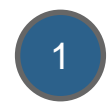

3. Verify if JDK is successfully moved to Server location

root@ubuntu:/home/hdfs# ls jdk-7u79-linux-i586.gz

4. Extract it to common location i.e "/usr/local", so that it will be accessible to all users.

```
tar zxf jdk-7u79-linux-i586.gz
ls
mv jdk1.7.0_79/ /usr/local/
```

5. Set the path in .bashrc profile of user(this step will be done later when user will be created specific to hadoop installation)

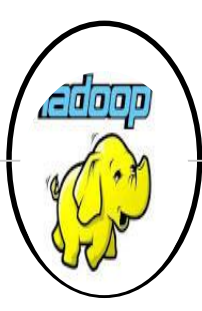

#### SLAVE IMAGE INSTALLATION

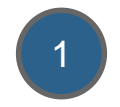

```
# enable programmable completion features (you don't need to enable
# this, if it's already enabled in /etc/bash.bashrc and /etc/profile
# sources /etc/bash.bashrc).
if ! shopt -oq posix; then
    if [ -f /usr/share/bash-completion/bash_completion ]; then
        . /usr/share/bash-completion/bash_completion
    elif [ -f /etc/bash_completion ]; then
        . /etc/bash_completion ]; then
        . /etc/bash_completion
    fi
fi
export JAVA_HOME=/usr/local/jdk1.7.0_79
export PATH=$PATH:$JAVA HOME/bin
```

6. Either Re Login to hduser user after making above .bashrc changes to get reflected or use" *source .bashrc* " of user *hduser* in bash shell.Run following command to check which version of Java is correctly installed.

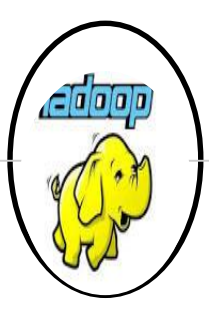

#### SLAVE IMAGE INSTALLATION

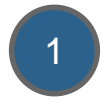

hduser@ubuntu:~\$ java -version java version "1.7.0\_79" Java(TM) SE Runtime Environment (build 1.7.0\_79-b15) Java HotSpot(TM) Client VM (build 24.79-b02, mixed mode) hduser@ubuntu:~\$

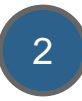

ADDING USER and GROUP SPECIFIC TO BIG DATA COMPONENTS:

1. Add new group hadoop

root@ubuntu:/home/hdfs# sudo addgroup hadoop Adding group `hadoop' (GID 1001) ... Done.

2. Add new user named hduser and associate it with group hadoop.

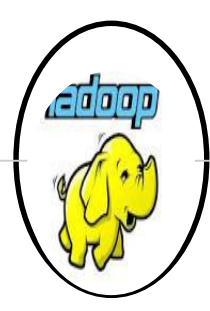

#### SLAVE IMAGE INSTALLATION

```
root@ubuntu:/home/hdfs# sudo adduser -- ingroup hadoop hduser
Adding user `hduser' ...
Adding new user 'hduser' (1001) with group 'hadoop' ...
Creating home directory `/home/hduser' ...
Copying files from `/etc/skel' ...
Enter new UNIX password:
Retype new UNIX password:
passwd: password updated successfully
Changing the user information for hduser
Enter the new value, or press ENTER for the default
        Full Name []:
        Room Number []:
        Work Phone []:
        Home Phone []:
        Other []:
  the information correct? [Y/n] Y
```

3

Configure SSH to create password less connection.(This will be done using RSA algo, which will generate public(id\_rsa.pub) and private(id\_rsa) key .Now if this node wants to connect with any other node using password less connection, then public key needs to be transferred to other node)

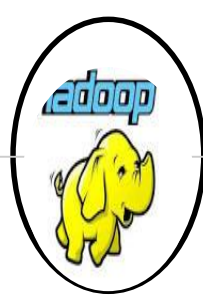

#### SLAVE IMAGE INSTALLATION

```
root@ubuntu:/home/hdfs# su - hduser
hduser@ubuntu:~$ ssh-keygen -t rsa -P ""
Generating public/private rsa key pair.
Enter file in which to save the key (/home/hduser/.ssh/id rsa):
Created directory '/home/hduser/.ssh'.
Your identification has been saved in /home/hduser/.ssh/id rsa.
Your public key has been saved in /home/hduser/.ssh/id rsa.pub.
The key fingerprint is:
66:58:50:47:2f:e1:8f:71:01:8a:95:a4:3d:37:6c:97 hduser@ubuntu
The key's randomart image is:
+---[RSA 2048]----+
       .0+0=..
        *.= 0 0
       o = O E
       0 + 0
       . s . .
```

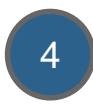

Enable SSH access with this newly generated password less connection keys.

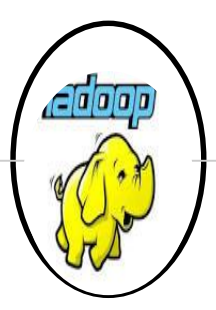

#### SLAVE IMAGE INSTALLATION

hdfs@hadoopmaster:~\$ su - hduser Password: hduser@hadoopmaster:~\$ cat \$HOME/.ssh/id\_rsa.pub >> \$HOME/.ssh/authorized\_keys hduser@hadoopmaster:~\$

5

Login to localhost using ssh and see if you are successfully able to logged in.

```
hdfs@hadoopmaster:~$ ssh localhost
```

```
The authenticity of host 'localhost (127.0.0.1)' can't be established.
ECDSA key fingerprint is 98:0e:17:38:8f:cc:d1:39:60:a8:14:e1:49:57:14:a7.
Are you sure you want to continue connecting (yes/no)? yes
Warning: Permanently added 'localhost' (ECDSA) to the list of known hosts.
hdfs@localhost's password:
Welcome to Ubuntu 15.04 (GNU/Linux 3.19.0-15-generic i686)
* Documentation: https://help.ubuntu.com/
```

```
Last login: Sat Oct 3 23:34:04 2015 from pushkar-pc
```

```
hdfs@hadoopmaster:~$
```

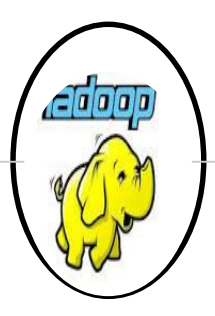

### SLAVE IMAGE INSTALLATION

## 6

#### CHAGING HOSTNAME TO MASTER AND SLAVE

Note: Master will act as Namenode, while Slave as Datanode. 1. Renaming Hostname for Master as Hadoopmaster, in "/etc/hostname" file as root user.

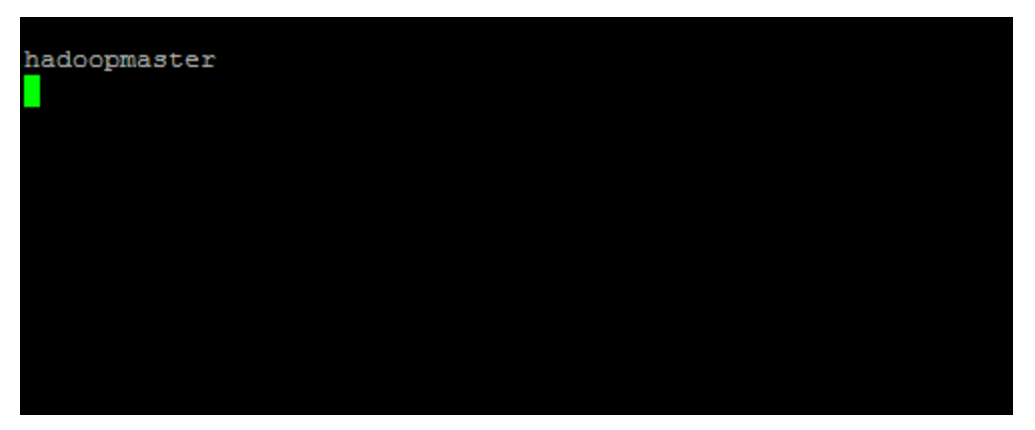

Note: Slave will be configured later after Master completes its configuration successfully.

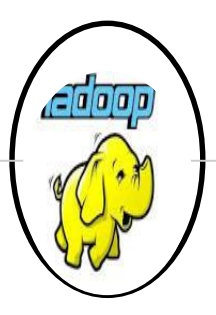

#### SLAVE IMAGE INSTALLATION

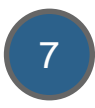

Hadoop Installation

1. Download Hadoop 2.6.1 tar image using below link-

http://www.apache.org/dyn/closer.cgi/hadoop/common/hadoop-2.6.1/hadoop-2.6.1.tar.gz

2. Extract it to common location i.e "/usr/local", so that it will be accessible to all users.

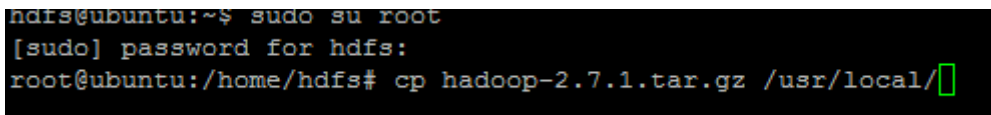

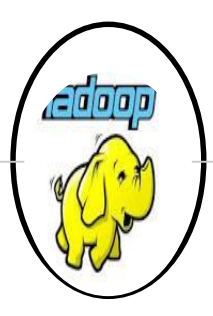

### SLAVE IMAGE INSTALLATION

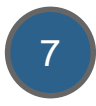

3. Change owner and group to hduser and hadoop resp. so that user hduser also have access of hadoop directories.

```
tar -xvf hadoop-2.7.1.tar.gz
sudo chown -R hduser:hadoop hadoop
ls
mv hadoop-2.7.1 hadoop
sudo chown -R hduser:hadoop hadoop
```

4. Make an entry of hadoop directories like configuration, binaries etc. so that hadoop command will be made accessible through bash shell from any location.

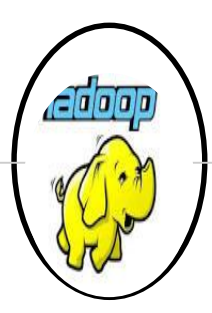

#### SLAVE IMAGE INSTALLATION

export JAVA\_HOME=/usr/local/jdk1.7.0\_79
export PATH=\$PATH:\$JAVA\_HOME/bin
# Set Hadoop-related environment variables
export HADOOP\_HOME=/usr/local/hadoop

# Some convenient aliases and functions for running Hadoop-related commands unalias fs &> /dev/null alias fs="hadoop fs" unalias hls &> /dev/null alias hls="fs -ls"

# Add Hadoop bin/ directory to PATH export PATH=\$PATH:\$HADOOP\_HOME/bin

#Hadoop COnf directory set export HADOOP CONF DIR=\$HADOOP HOME/etc/hadoop

#Setting hadoop different directory to suppress error export HADOOP\_COMMON\_LIB\_NATIVE\_DIR=\$HADOOP\_HOME/lib/native export HADOOP\_OPTS="-Djava.library.path=\$HADOOP\_HOME/lib"

5. Add JAVA\_HOME in hadoop\_env.sh script located at /usr/local/hadoop/etc/hadoop directory.

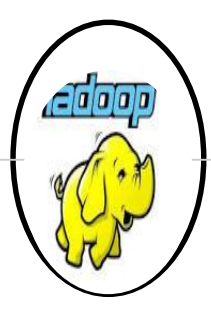

#### SLAVE IMAGE INSTALLATION

```
# The directory where pid files are stored. /tmp by default.
# NOTE: this should be set to a directory that can only be written to by
# the user that will run the hadoop daemons. Otherwise there is the
# potential for a symlink attack.
export HADOOP_PID_DIR=${HADOOP_PID_DIR}
export HADOOP_SECURE_DN_PID_DIR=${HADOOP_PID_DIR}
# A string representing this instance of hadoop. $USER by default.
export HADOOP_IDENT_STRING=$USER
#export JAVA_HOME
export JAVA_HOME
```

Log in as hduser and Check from command line hadoop command is accessible or not, after souring the .bashrc of user hduser.

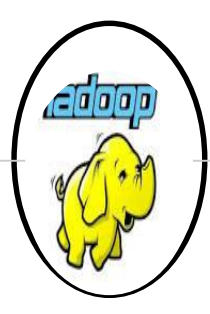

#### SLAVE IMAGE INSTALLATION

| hduser@hadoopmaster:~\$                                                                              | hadoop                                                                               |
|----------------------------------------------------------------------------------------------------|--------------------------------------------------------------------------------------|
| Usage: hadoop [config                                                                                | g confdir] COMMAND                                                                   |
| where COMMAND is                                                                                     | s one of:                                                                            |
| fs                                                                                                   | run a generic filesystem user client                                                 |
| version                                                                                              | print the version                                                                    |
| jar <jar></jar>                                                                                      | run a jar file                                                                       |
| checknative [-a -h]                                                                                  | check native hadoop and compression libraries availability                           |
| distcp <srcurl> <dest< td=""><td>turl&gt; copy file or directories recursively</td></dest<></srcurl> | turl> copy file or directories recursively                                           |
| archive -archiveName                                                                                 | NAME -p <parent path=""> <src>* <dest> create a hadoop archive</dest></src></parent> |
| classpath                                                                                            | prints the class path needed to get the                                              |
| credential                                                                                           | interact with credential providers                                                   |
|                                                                                                    | Hadoop jar and the required libraries                                                |
| daemonlog                                                                                            | get/set the log level for each daemon                                                |
| trace                                                                                                | view and modify Hadoop tracing settings                                              |
| or                                                                                                   |                                                                                      |
| CLASSNAME                                                                                            | run the class named CLASSNAME                                                        |
|                                                                                                    |                                                                                      |

8

Make configuration file changes for hadoop(both hdfs and yarn)

1. Configuration setting for CORE-SITE.xml under "/usr/local/hadoop/etc/hadoop"

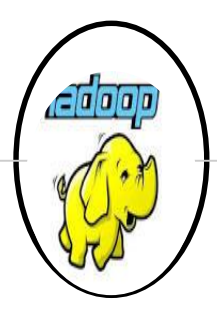

#### SLAVE IMAGE INSTALLATION

```
hduser@hadoopmaster:/usr/local/hadoop/etc/hadoop$ cat core-site.xml
<?xml version="1.0" encoding="UTF-8"?>
<?xml-stylesheet type="text/xsl" href="configuration.xsl"?>
 Licensed under the Apache License, Version 2.0 (the "License");
 you may not use this file except in compliance with the License.
 You may obtain a copy of the License at
   http://www.apache.org/licenses/LICENSE-2.0
 Unless required by applicable law or agreed to in writing, software
 distributed under the License is distributed on an "AS IS" BASIS,
 WITHOUT WARRANTIES OR CONDITIONS OF ANY KIND, either express or implied.
 See the License for the specific language governing permissions and
 limitations under the License. See accompanying LICENSE file.
<!-- Put site-specific property overrides in this file. -->
<configuration>
   <propertv>
        <name>fs.defaultFS</name>
       <value>hdfs://hadoopmaster:54310</value>
   </property>
</configuration>
```

2. Configuration Setting for hdfs-site.xml under "/usr/local/hadoop/etc/hadoop".

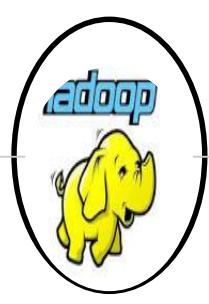

#### SLAVE IMAGE INSTALLATION

```
hduser@hadoopmaster:/usr/local/hadoop/etc/hadoop$ cat hdfs-site.xml
<?xml version="1.0" encoding="UTF-8"?>
<?xml-stylesheet type="text/xsl" href="configuration.xsl"?>
  Licensed under the Apache License, Version 2.0 (the "License");
  you may not use this file except in compliance with the License.
 You may obtain a copy of the License at
   http://www.apache.org/licenses/LICENSE-2.0
  Unless required by applicable law or agreed to in writing, software
  distributed under the License is distributed on an "AS IS" BASIS,
 WITHOUT WARRANTIES OR CONDITIONS OF ANY KIND, either express or implied.
 See the License for the specific language governing permissions and
  limitations under the License. See accompanying LICENSE file.
<!-- Put site-specific property overrides in this file. -->
<configuration>
    <property>
        <name>dfs.replication</name>
        <value>3</value>
    </property>
  configuration>
```

3. Configuration setting for mapred-site.xml under "/usr/local/hadoop/etc/hadoop".

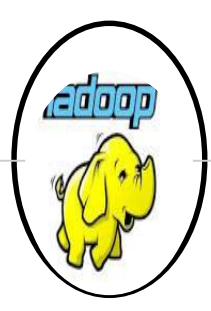

#### SLAVE IMAGE INSTALLATION

```
hduser@hadoopmaster:/usr/local/hadoop/etc/hadoop$ cat mapred-site.xml
<?xml version="1.0"?>
<?xml-stylesheet type="text/xsl" href="configuration.xsl"?>
< ! ___
 Licensed under the Apache License, Version 2.0 (the "License");
 you may not use this file except in compliance with the License.
 You may obtain a copy of the License at
   http://www.apache.org/licenses/LICENSE-2.0
 Unless required by applicable law or agreed to in writing, software
 distributed under the License is distributed on an "AS IS" BASIS,
 WITHOUT WARRANTIES OR CONDITIONS OF ANY KIND, either express or implied.
 See the License for the specific language governing permissions and
 limitations under the License. See accompanying LICENSE file.
< !-- Put site-specific property overrides in this file. -->
<configuration>
    <property>
              <name>mapred.job.tracker</name>
              <value>hadoopmaster:54311</value>
     </property>
</configuration>
```

4. Configuration setting for YARN-SITE.xml under "/usr/local/hadoop/etc/hadoop".

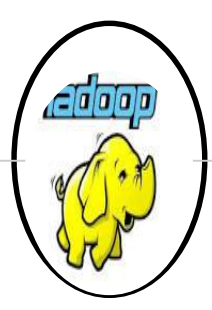

#### **SLAVE IMAGE INSTALLATION**

```
hduser@hadoopmaster:/usr/local/hadoop/etc/hadoop$ cat yarn-site.xml
<?xml version="1.0"?>
 Licensed under the Apache License, Version 2.0 (the "License");
 you may not use this file except in compliance with the License.
 You may obtain a copy of the License at
   http://www.apache.org/licenses/LICENSE-2.0
 Unless required by applicable law or agreed to in writing, software
 distributed under the License is distributed on an "AS IS" BASIS,
 WITHOUT WARRANTIES OR CONDITIONS OF ANY KIND, either express or implied.
 See the License for the specific language governing permissions and
 limitations under the License. See accompanying LICENSE file.
 ->
configuration>
    <propertv>
        <name>yarn.resourcemanager.resource.tracker.address</name>
        <value>hadoopmaster:8025</value>
   </propertv>
    <propertv>
      <name>varn.resourcemanager.schedular.address</name>
      <value>hadoopmaster:8030</value>
   </property>
    <property>
        <name>yarn.resourcemanager.address</name>
        <value>hadoopmaster:8050</value>
   </property>
 /configuration>
```

5. Change masters file under "/usr/local/hadoop/etc/hadoop"

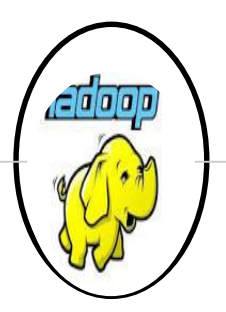

#### SLAVE IMAGE INSTALLATION

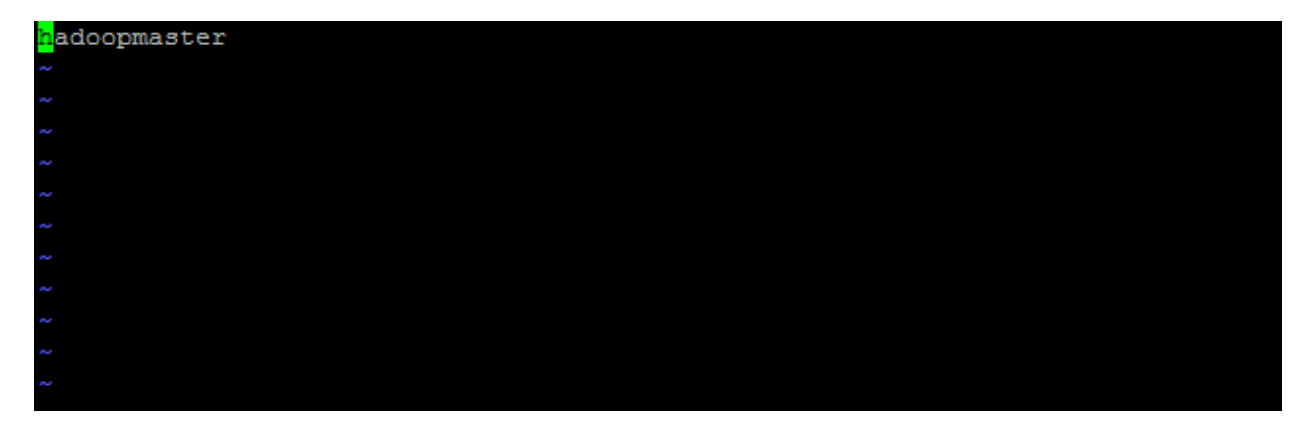

6. Change slaves file under "/usr/local/hadoop/etc/hadoop"

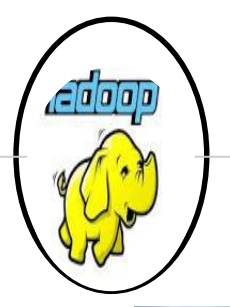

### SLAVE IMAGE INSTALLATION

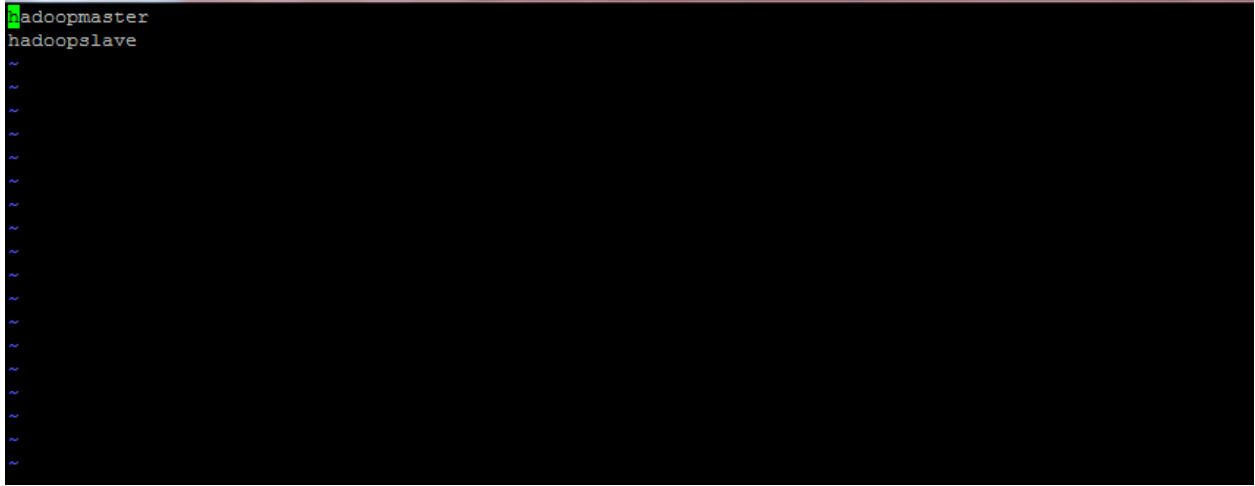

7. Change /etc/hosts file and make an entry of Master and slave nodes(Logging as root user), in following ways.

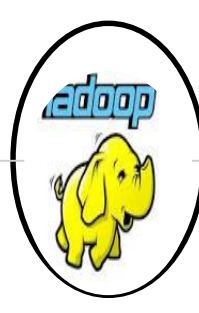

#### SIAVE IMAGE INSTALLATION

| <mark>1</mark> 27.0.0.1 | ubuntu                                     |
|-------------------------|--------------------------------------------|
| 127.0.0.1               | localhost                                  |
| 192.168.43.112          | hadoopmaster                               |
| 192.168.43.127          | hadoopslave                                |
| # The following         | lines are desirable for IPv6 capable hosts |
| ::1 localhos            | st ip6-localhost ip6-loopback              |
| ff02::1 ip6-all         | nodes                                      |
| ff02::2 ip6-all:        | routers                                    |
|                         |                                            |
| ~                       |                                            |
| ~                       |                                            |
| ~                       |                                            |
| ~                       |                                            |
| ~                       |                                            |

8. Change hostname to hadoopslave in /etc/hostname file (Logging as root user)

hdfs@hadoopslave:~\$ cat /etc/hostname hadoopslave hdfs@hadoopslave:~\$

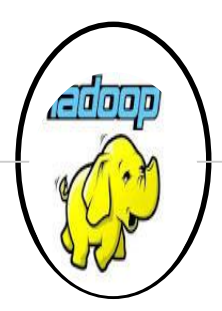

#### SLAVE MASTER INSTALLATION

#### 1. Adding public key to slave hduser.

hduser@hadoopmaster:~\$ ssh-copy-id -i \$HOME/.ssh/id\_rsa.pub hduser@hadoopslave /usr/bin/ssh-copy-id: INFO: attempting to log in with the new key(s), to filter out any that are already installed /usr/bin/ssh-copy-id: INFO: 1 key(s) remain to be installed -- if you are prompted now it is to install the new keys hduser@hadoopslave's password:

Number of key(s) added: 1

Now try logging into the machine, with: "ssh 'hduser@hadoopslave'" and check to make sure that only the key(s) you wanted were added.

#### 2. Login to hduser@hadoopslave from master.

```
hduser@hadoopmaster:~$ ssh hadoopslave
Welcome to Ubuntu 15.04 (GNU/Linux 3.19.0-15-generic i686)
* Documentation: https://help.ubuntu.com/
Last login: Sun Oct 4 00:42:32 2015 from hadoopslave
```

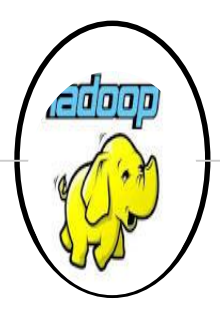

### SLAVE MASTER INSTALLATION

3. FORMATTING THE HDFS FILESYSTEM VIA NAMNODE.

Before we start our new multi-node cluster, we must format Hadoop's distributed filesystem (HDFS) via the NameNode. You need to do this the first time you set up an Hadoop cluster. *Warning: Do not format a running cluster because this will erase all existing data in the HDFS filesytem!* 

To format the filesystem (which simply initializes the directory specified by the dfs.name.dir variable on the NameNode), run the command-

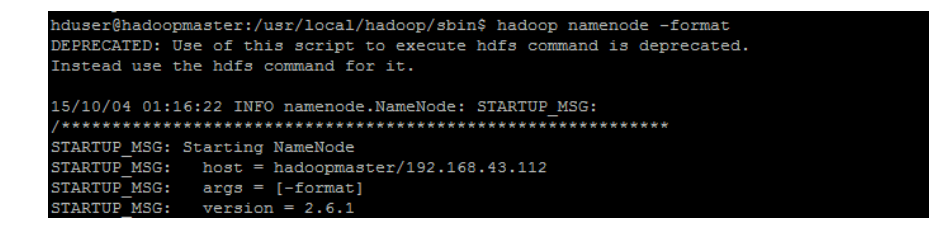

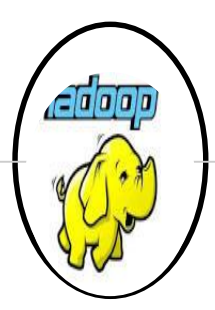

#### SLAVE MASTER INSTALLATION

| Rozo zo oo oore i tojoto zite           | [maxi] manered beam [semines] seem [semines] seem [semines] semines] semines [semines] semines [semines [semines] semines [semines [semines] semines [semines [semines [semines [semines [semines [semines [semines [semines [semines [semines [semines [semines [semines [semines [semines [semines [semines [semines [semines [semines [semines [semines [sem |
|-----------------------------------------|----------------------------------------------------------------------------------------------------|
| 2015-10-03 03:27:43,047 INFO            | [main] namenode.FSNamesystem (FSNamesystem.java: <init>(747)) - supergroup = supergroup</init>                                                                                                    |
| 2015-10-03 03:27:43,048 INFO            | [main] namenode.FSNamesystem (FSNamesystem.java: <init>(748)) - isPermissionEnabled = true</init>                                                                                                    |
| 2015-10-03 03:27:43,049 INFO            | [main] namenode.FSNamesystem (FSNamesystem.java: <init>(759)) - HA Enabled: false</init>                                                                                                    |
| 2015-10-03 03:27:43,063 INFO            | [main] namenode.FSNamesystem (FSNamesystem.java: <init>(796)) - Append Enabled: true</init>                                                                                                    |
| 2015-10-03 03:27:44,016 INFO            | [main] util.GSet (LightWeightGSet.java:computeCapacity(354)) - Computing capacity for map INodeMap                                                                                                    |
| 2015-10-03 03:27:44,018 INFO            | [main] util.GSet (LightWeightGSet.java:computeCapacity(355)) - VM type = 32-bit                                                                                                    |
| 2015-10-03 03:27:44,020 INFO            | [main] util.GSet (LightWeightGSet.java:computeCapacity(356)) - 1.0% max memory 966.7 MB = 9.7 MB                                                                                                    |
| 2015-10-03 03:27:44,022 INFO            | [main] util.GSet (LightWeightGSet.java:computeCapacity(361)) - capacity = 2^21 = 2097152 entries                                                                                                    |
| 2015-10-03 03:27:44,206 INFO            | [main] namenode.FSDirectory (FSDirectory.java: <init>(234)) - ACLs enabled? false</init>                                                                                                    |
| 2015-10-03 03:27:44,207 INFO            | [main] namenode.FSDirectory (FSDirectory.java: <init>(238)) - XAttrs enabled? true</init>                                                                                                    |
| 2015-10-03 03:27:44,208 INFO            | [main] namenode.FSDirectory (FSDirectory.java: <init>(246)) - Maximum size of an xattr: 16384</init>                                                                                                    |
| 2015-10-03 03:27:44,209 INFO            | [main] namenode.NameNode (FSDirectory.java: <init>(294)) - Caching file names occuring more than 10 times</init>                                                                                                    |
| 2015-10-03 03:27:44,241 INFO            | [main] util.GSet (LightWeightGSet.java:computeCapacity(354)) - Computing capacity for map cachedBlocks                                                                                                    |
| 2015-10-03 03:27:44,242 INFO            | [main] util.GSet (LightWeightGSet.java:computeCapacity(355)) - VM type = 32-bit                                                                                                    |
| 2015-10-03 03:27:44,244 INFO            | [main] util.GSet (LightWeightGSet.java:computeCapacity(356)) - 0.25% max memory 966.7 MB = 2.4 MB                                                                                                    |
| 2015-10-03 03:27:44,245 INFO            | [main] util.GSet (LightWeightGSet.java:computeCapacity(361)) - capacity = 2^19 = 524288 entries                                                                                                    |
| 2015-10-03 03:27:44,285 INFO            | [main] namenode.FSNamesystem (FSNamesystem.java: <init>(5167)) - dfs.namenode.safemode.threshold-pct = 0.9990000128746033</init>                                                                                                    |
| 2015-10-03 03:27:44,286 INFO            | [main] namenode.FSNamesystem (FSNamesystem.java: <init>(5168)) - dfs.namenode.safemode.min.datanodes = 0</init>                                                                                                    |
| 2015-10-03 03:27:44,287 INFO            | [main] namenode.FSNamesystem (FSNamesystem.java: <init>(5169)) - dfs.namenode.safemode.extension = 30000</init>                                                                                                    |
| 2015-10-03 03:27:44,306 INFO            | [main] metrics.TopMetrics (TopMetrics.java:logConf(65)) - NNTop conf: dfs.namenode.top.window.num.buckets = 10                                                                                                    |
| 2015-10-03 03:27:44,307 INFO            | [main] metrics.TopMetrics (TopMetrics.java:logConf(67)) - NNTop conf: dfs.namenode.top.num.users = 10                                                                                                    |
| 2015-10-03 03:27:44,309 INFO            | [main] metrics.TopMetrics (TopMetrics.java:logConf(69)) - NNTop conf: dfs.namenode.top.windows.minutes = 1,5,25                                                                                                    |
| 2015-10-03 03:27:44,312 INFO            | [main] namenode.FSNamesystem (FSNamesystem.java:initRetryCache(905)) - Retry cache on namenode is enabled                                                                                                    |
| 2015-10-03 03:27:44,314 INFO            | [main] namenode.FSNamesystem (FSNamesystem.java:initRetryCache(913)) - Retry cache will use 0.03 of total heap and retry cache entry expir                                                                                                    |
| y time is 600000 millis                 |                                                                                                    |
| 2015-10-03 03:27:44,348 INFO            | [main] util.GSet (LightWeightGSet.java:computeCapacity(354)) - Computing capacity for map NameNodeRetryCache                                                                                                    |
| 2015-10-03 03:27:44,350 INFO            | [main] util.GSet (LightWeightGSet.java:computeCapacity(355)) - VM type = 32-bit                                                                                                    |
| 2015-10-03 03:27:44,351 INFO            | [main] util.GSet (LightWeightGSet.java:computeCapacity(356)) - 0.029999999329447746% max memory 966.7 MB = 297.0 KB                                                                                                    |
| 2015-10-03 03:27:44,353 INFO            | [main] util.GSet (LightWeightGSet.java:computeCapacity(361)) - capacity = 2^16 = 65536 entries                                                                                                    |
| 2015-10-03 03:27:44,986 INFO            | [main] namenode.FSImage (FSImage.java:format(158)) - Allocated new BlockPoolId: BP-1522499153-127.0.1.1-1443868064902                                                                                                    |
| 2015-10-03 03:27:45,132 INFO            | [main] common.Storage (NNStorage.java:format(552)) - Storage directory /tmp/hadoop-hduser/dfs/name has been successfully formatted.                                                                                                    |
| 2015-10-03 03:27:45,492 INFO            | [main] namenode.NNStorageRetentionManager (NNStorageRetentionManager.java:getImageTxIdToRetain(203)) - Going to retain 1 images with txid                                                                                                    |
|                                         |                                                                                                    |
| 2015-10-03 03:27:45,513 INFO            | [main] util.ExitUtil (ExitUtil.java:terminate(124)) - Exiting with status 0                                                                                                    |
| 2015-10-03 03:27:45,529 INFO            | [Thread-1] namenode.NameNode (LogAdapter.java:info(47)) - SHUTDOWN_MSG:                                                                                                    |
| /************************************** | **********************                                                                                                    |
| SHUTDOWN_MSG: Shutting down 1           | NameNode at ubuntu/127.0.1.1                                                                                                    |
| ***********************                 | 2.本意意意是有意意是是是我们是我们是我们是我们的这些是是我们们们的这些是我们的这些是我们的这些是我们的这些是我们们们们不是我们的这些是我们们们们们们们们们们们                                                                                                    |

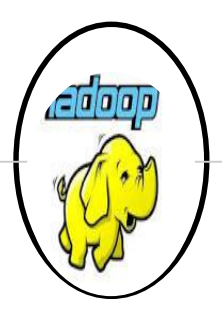

#### SLAVE MASTER INSTALLATION

Background: The HDFS name table is stored on the NameNode's (here: master) local filesystem in the directory specified by dfs.name.dir. The name table is used by the NameNode to store tracking and coordination information for the DataNodes

#### 4. START HDFS DAEMON IN MASTER

Run the command bin/start-dfs.sh on the machine you want the (primary) NameNode to run on. This will bring up HDFS with the NameNode running on the machine you ran the previous command on, and DataNodes on the machines listed in the conf/slaves file.(after successful run of start-dfs.sh run start-yarn.sh)

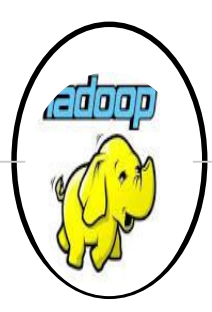

#### SLAVE MASTER INSTALLATION

hduser@hadoopmaster:/usr/local/hadoop/sbin\$ ./start-dfs.sh

15/10/04 01:12:39 WARN util.NativeCodeLoader: Unable to load native-hadoop library for your platform... using builtin-java classes where applicable Starting namenodes on [hadoopmaster]

hduser@hadoopmaster's password:

hadoopmaster: starting namenode, logging to /usr/local/hadoop/logs/hadoop-hduser-namenode-hadoopmaster.out

hduser@hadoopmaster's password: hadoopslave: starting datanode, logging to /usr/local/hadoop/logs/hadoop-hduser-datanode-hadoopslave.out

hduser@hadoopmaster's password: hadoopmaster: Permission denied, please try again.

hadoopmaster: starting datanode, logging to /usr/local/hadoop/logs/hadoop-hduser-datanode-hadoopmaster.out Starting secondary namenodes [0.0.0.0] hduser@0.0.0.0's password: 0.0.0.0: starting secondarynamenode, logging to /usr/local/hadoop/logs/hadoop-hduser-secondarynamenode-hadoopmaster.out 15/10/04 01:13:33 WARN util.NativeCodeLoader: Unable to load native-hadoop library for your platform... using builtin-java classes where applicable

## 5. Use JPS to see if all services are running successfully or not.(both YARN and HDFS)

#### hduser@hadoopmaster:/usr/local/hadoop/sbin\$ jps

2984 Jps

- 2053 SecondaryNameNode
- 2660 ResourceManager
- 2325 NameNode
- 2947 NodeManager
- 1908 DataNode

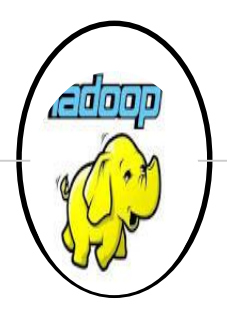

#### SLAVE MASTER INSTALLATION

6. At the same time check in slave machine all services running using jps-

hduser@hadoopslave:~\$ jps 1234 DataNode 1383 NodeManager 1483 Jps

#### 7. CREATING HADOOP DIRECTORY FROM MASTER

| nduser@hadoopmaster:/usr/local/hadoop/bins hdis dis -mkdir /user                                                                                 |
|----------------------------------------------------------------------------------------------------|
| 15/10/04 01:26:57 WARN util.NativeCodeLoader: Unable to load native-hadoop library for your platform using builtin-java classes where applicable |
| hduser@hadoopmaster:/usr/local/hadoop/bin\$ hdfs -ls /                                                                                           |
| Unrecognized option: -ls                                                                                                    |
| Error: Could not create the Java Virtual Machine.                                                                                                |
| Error: A fatal exception has occurred. Program will exit.                                                                                        |
| hduser@hadoopmaster:/usr/local/hadoop/bin\$ hdfs dfs -ls /                                                                                       |
| 15/10/04 01:27:11 WARN util.NativeCodeLoader: Unable to load native-hadoop library for your platform using builtin-java classes where applicable |
| Found 1 items                                                                                                    |
| drwxr-xr-x - hduser supergroup 0 2015-10-04 01:26 /user                                                                                          |
| hduser@hadoopmaster:/usr/local/hadoop/bin\$                                                                                                    |

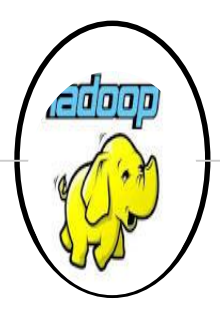

#### SLAVE MASTER INSTALLATION

#### 8. Creating a file and putting it to HDFS-

hduser@hadoopmaster:/usr/local/hadoop/examples\$ hadoop dfs -put temp.txt /user/temp.txt DEPRECATED: Use of this script to execute hdfs command is deprecated. Instead use the hdfs command for it.

15/10/04 02:19:54 WARN util.NativeCodeLoader: Unable to load native-hadoop library for your platform... using builtin-java classes where applicable hduser@hadoopmaster:/usr/local/hadoop/examples\$

hduser@hadoopmaster:/usr/local/hadoop/examples\$ hdfs dfs -cat /user/temp.txt 15/10/04 02:18:53 WARN util.NativeCodeLoader: Unable to load native-hadoop library for your platform... using builtin-java classes where applicable Hi I am Pushkar I am running map-reduce program to check word count!!

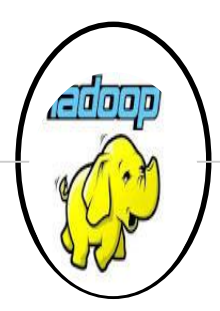

### **RUNNING MAPREDUCE JOB-**

1. Make an entry of class path of Java in .bashrc

export HADOOP\_CONF\_DIR=\$HADOOP\_HOME/etc/hadoop

#Setting hadoop different directory to suppress error export HADOOP\_COMMON\_LIB\_NATIVE\_DIR=\$HADOOP\_HOME/lib/native export HADOOP\_OPTS="-Djava.library.path=\$HADOOP\_HOME/lib" export HADOOP\_CLASSPATH=\${JAVA\_HOME}/lib/tools.jar

2. Create a directory named examples under \$HADOOP\_HOME, and keep WordCount.java in that directory.

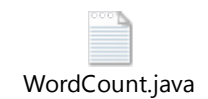

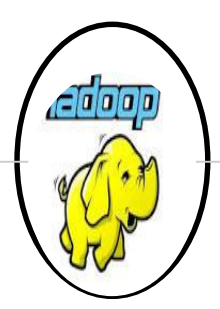

#### **RUNNING MAPREDUCE JOB-**

#### 3. Complile and create executable jar file

hduser@hadoopmaster:/usr/local/hadoop/examples\$ nano WordCount.java hduser@hadoopmaster:/usr/local/hadoop/examples\$ hadoop com.sun.tools.javac.Main \$HADOOP\_HOME/examples/WordCount.java hduser@hadoopmaster:/usr/local/hadoop/examples\$ jar cf wc.jar WordCount\*.class

#### 4. Run mapreduce job, by providing input file as temp.txt

| hduser@hadoopmaster:/usr/local/hadoop/examples\$ hadoop jar wc.jar WordCount /user/ /out                                                              |  |
|----------------------------------------------------------------------------------------------------|--|
| 15/10/04 02:08:16 WARN util.NativeCodeLoader: Unable to load native-hadoop library for your platform using builtin-java classes where applicable      |  |
| 15/10/04 02:08:18 INFO Configuration.deprecation: session.id is deprecated. Instead, use dfs.metrics.session-id                                       |  |
| 15/10/04 02:08:18 INFO jvm.JvmMetrics: Initializing JVM Metrics with processName=JobTracker, sessionId=                                               |  |
| 15/10/04 02:08:18 WARN mapreduce.JobResourceUploader: Hadoop command-line option parsing not performed. Implement the Tool interface and execute your |  |
| oolRunner to remedy this.                                                                                                    |  |
| 15/10/04 02:08:19 INFO input.FileInputFormat: Total input paths to process : 1                                                                        |  |
| 15/10/04 02:08:19 INFO mapreduce.JobSubmitter: number of splits:1                                                                                     |  |
| 15/10/04 02:08:19 INFO mapreduce.JobSubmitter: Submitting tokens for job: job_local415675079_0001                                                     |  |
| 15/10/04 02:08:20 INFO mapreduce.Job: The url to track the job: http://localhost:8080/                                                                |  |
| 15/10/04 02:08:20 INFO mapreduce.Job: Running job: job_local415675079_0001                                                                            |  |
| 15/10/04 02:08:20 INFO mapred.LocalJobRunner: OutputCommitter set in config null                                                                      |  |
| 15/10/04 02:08:20 INFO mapred.LocalJobRunner: OutputCommitter is org.apache.hadoop.mapreduce.lib.output.FileOutputCommitter                           |  |
| 15/10/04 02:08:20 INFO mapred.LocalJobRunner: Waiting for map tasks                                                                                   |  |
| 15/10/04 02:08:20 INFO mapred.LocalJobRunner: Starting task: attempt_local415675079_0001_m_000000_0                                                   |  |
| 15/10/04 02:08:20 INFO mapred.Task: Using ResourceCalculatorProcessTree : [ ]                                                                         |  |
| 15/10/04 02:08:20 INFO mapred.MapTask: Processing split: hdfs://hadoopmaster:54310/user/temp.txt:0+0                                                  |  |
| 15/10/04 02:08:21 INFO mapreduce.Job: Job job_local415675079_0001 running in uber mode : false                                                        |  |
| 15/10/04 02:08:21 INFO mapreduce.Job: map 0% reduce 0%                                                                                                |  |
| 15/10/04 02:08:24 INFO mapred.MapTask: (EQUATOR) 0 kvi 26214396(104857584)                                                                            |  |
| 15/10/04 02:08:24 INFO mapred.MapTask: mapreduce.task.io.sort.mb: 100                                                                                 |  |
| 15/10/04 02:08:24 INFO mapred.MapTask: soft limit at 83886080                                                                                         |  |
| 15/10/04 02:08:24 INFO mapred.MapTask: bufstart = 0; bufvoid = 104857600                                                                              |  |
| 15/10/04 02:08:24 INFO mapred.MapTask: kvstart = 26214396; length = 6553600                                                                           |  |
| 15/10/04 02:08:24 INFO mapred.MapTask: Map output collector class = org.apache.hadoop.mapred.MapTask\$MapOutputBuffer                                 |  |
| 15/10/04 02:08:24 INFO mapred.LocalJobRunner:                                                                                                    |  |

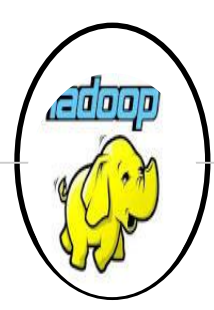

#### **RUNNING MAPREDUCE JOB-**

| 15/10/04 02: | :08:24 INFO mapred.Task: Task 'attempt_local415675079_0001_m_000000_0' done.                                                                                 |
|--------------|----------------------------------------------------------------------------------------------------|
| 15/10/04 02: | :08:24 INFO mapred.LocalJobRunner: Finishing task: attempt_local415675079_0001_m_0000000_0                                                                   |
| 15/10/04 02: | :08:24 INFO mapred.LocalJobRunner: map task executor complete.                                                                                               |
| 15/10/04 02: | :08:24 INFO mapred.LocalJobRunner: Waiting for reduce tasks                                                                                                  |
| 15/10/04 02: | :08:24 INFO mapred.LocalJobRunner: Starting task: attempt local415675079 0001 r 000000 0                                                                     |
| 15/10/04 02: | :08:24 INFO mapred.Task: Using ResourceCalculatorProcessTree : [ ]                                                                                           |
| 15/10/04 02: | :08:24 INFO mapred.ReduceTask: Using ShuffleConsumerPlugin: org.apache.hadoop.mapreduce.task.reduce.Shuffle@1a256b1                                          |
| 15/10/04 02: | :08:24 INFO reduce.MergeManagerImpl: MergerManager: memoryLimit=363285696, maxSingleShuffleLimit=90821424, mergeThreshold=239768576, ioSortFactor=10, memToM |
| mMergeOutput | csThreshold=10                                                                                                    |
| 15/10/04 02: | :08:24 INFO reduce.EventFetcher: attempt local415675079 0001 r 000000 0 Thread started: EventFetcher for fetching Map Completion Events                      |
| 15/10/04 02: | 108:24 INFO reduce.LocalFetcher: localfetcher#1 about to shuffle output of map attempt local415675079 0001 m 000000 0 decomp: 2 len: 6 to MEMORY             |
| 15/10/04 02: | :08:24 INFO reduce.InMemoryMapOutput: Read 2 bytes from map-output for attempt local415675079 0001 m 000000 0                                                |
| 15/10/04 02: | :08:24 INFO reduce.MergeManagerImpl: closeInMemoryFile -> map-output of size: 2, inMemoryMapOutputs.size() -> 1, commitMemory -> 0, usedMemory ->2           |
| 15/10/04 02: | :08:24 INFO reduce.EventFetcher: EventFetcher is interrupted Returning                                                                                       |
| 15/10/04 02: | :08:24 INFO mapred.LocalJobRunner: 1 / 1 copied.                                                                                                    |
| 15/10/04 02: | :08:24 INFO reduce.MergeManagerImpl: finalMerge called with 1 in-memory map-outputs and 0 on-disk map-outputs                                                |
| 15/10/04 02: | :08:24 INFO mapred.Merger: Merging 1 sorted segments                                                                                                    |
| 15/10/04 02: | :08:24 INFO mapred.Merger: Down to the last merge-pass, with 0 segments left of total size: 0 bytes                                                          |
| 15/10/04 02: | :08:24 INFO reduce.MergeManagerImpl: Merged 1 segments, 2 bytes to disk to satisfy reduce memory limit                                                       |
| 15/10/04 02: | :08:24 INFO reduce.MergeManagerImpl: Merging 1 files, 6 bytes from disk                                                                                      |
| 15/10/04 02: | :08:24 INFO reduce.MergeManagerImpl: Merging 0 segments, 0 bytes from memory into reduce                                                                     |
| 15/10/04 02: | :08:24 INFO mapred.Merger: Merging 1 sorted segments                                                                                                    |
| 15/10/04 02: | :08:24 INFO mapred.Merger: Down to the last merge-pass, with 0 segments left of total size: 0 bytes                                                          |
| 15/10/04 02: | :08:24 INFO mapred.LocalJobRunner: 1 / 1 copied.                                                                                                    |
| 15/10/04 02: | :08:25 INFO Configuration.deprecation: mapred.skip.on is deprecated. Instead, use mapreduce.job.skiprecords                                                  |
| 15/10/04 02: | :08:25 INFO mapred.Task: Task:attempt local415675079 0001 r 000000 0 is done. And is in the process of committing                                            |
| 15/10/04 02: | :08:25 INFO mapred.LocalJobRunner: 1 / 1 copied.                                                                                                    |
| 15/10/04 02: | :08:25 INFO mapred.Task: Task attempt local415675079 0001 r 000000 0 is allowed to commit now                                                                |
| 15/10/04 02: | :08:25 INFO output.FileOutputCommitter: Saved output of task 'attempt local415675079 0001 r 000000 0' to hdfs://hadoopmaster:54310/out/ temporary/0/task loc |
| 1415675079 0 |                                                                                                    |
| 15/10/04 02: | 108:25 INFO mapred Local JobBunner: reduce > reduce                                                                                                    |

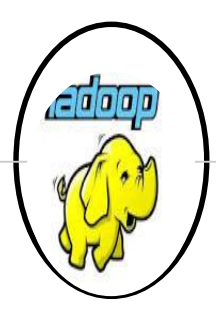

#### **RUNNING MAPREDUCE JOB-**

15/10/04 02:08:25 INFO mapred.Task: Task 'attempt local415675079 0001 r 000000 0' done. 15/10/04 02:08:25 INFO mapred.LocalJobRunner: Finishing task: attempt local415675079 0001 r 000000 0 15/10/04 02:08:25 INFO mapred.LocalJobRunner: reduce task executor complete. 15/10/04 02:08:25 INFO mapreduce.Job: map 100% reduce 100% 15/10/04 02:08:25 INFO mapreduce.Job: Job job local415675079 0001 completed successfully 15/10/04 02:08:25 INFO mapreduce.Job: Counters: 38 File System Counters FILE: Number of bytes read=6482 FILE: Number of bytes written=511868 FILE: Number of read operations=0 FILE: Number of large read operations=0 FILE: Number of write operations=0 HDFS: Number of bytes read=0 HDFS: Number of bytes written=0 HDFS: Number of read operations=15 HDFS: Number of large read operations=0 HDFS: Number of write operations=4 Map-Reduce Framework Map input records=0 Map output records=0 Map output bytes=0 Map output materialized bytes=6 Input split bytes=104 Combine input records=0 Combine output records=0 Reduce input groups=0 Reduce shuffle bytes=6 Reduce input records=0 Reduce output records=0 Spilled Records=0 Shuffled Maps =1 Failed Shuffles=0 Merged Map outputs=1 GC time elapsed (ms)=105 CPU time spent (ms)=0 Physical memory (bytes) snapshot=0 Virtual memory (bytes) snapshot=0 Total committed heap usage (bytes)=241836032

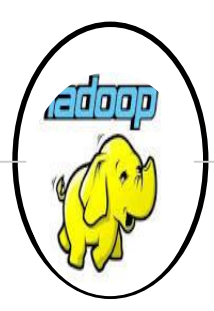

#### **RUNNING MAPREDUCE JOB-**

| Total committed hear warge (huted)=241926022 |
|----------------------------------------------|
| Total committed heap usage (bytes)-241656052 |
| Errors                                       |
| BAD_ID=0                                     |
| CONNECTION=0                                 |
| IO_ERROR=0                                   |
| WRONG_LENGTH=0                               |
| WRONG_MAP=0                                  |
| WRONG_REDUCE=0                               |
| put Format Counters                          |
| Bytes Read=0                                 |
| tput Format Counters                         |
| Bytes Written=0                              |
|                                              |

#### 5. Map reduce word count example output-

| hduser@h | adoopmas | ter:/usi | r/local/h | nadoop/exa | mples\$ h | adoop fs  | -cat /out/  | /part-r- | 00000   |          |          |       |            |             |       |            |
|----------|----------|----------|-----------|------------|-----------|-----------|-------------|----------|---------|----------|----------|-------|------------|-------------|-------|------------|
| 15/10/04 | 02:17:0  | 8 WARN 1 | til.Nati  | iveCodeLoa | ader: Una | ble to lo | oad native- | -hadoop  | library | for your | platform | using | builtin-ja | ava classes | where | applicable |
| Hi       |          |          |           |            |           |           |             |          |         |          |          |       |            |             |       |            |
| I        |          |          |           |            |           |           |             |          |         |          |          |       |            |             |       |            |
| Pushkar  |          |          |           |            |           |           |             |          |         |          |          |       |            |             |       |            |
| am       |          |          |           |            |           |           |             |          |         |          |          |       |            |             |       |            |
| check    |          |          |           |            |           |           |             |          |         |          |          |       |            |             |       |            |
| count!!  |          |          |           |            |           |           |             |          |         |          |          |       |            |             |       |            |
| map-redu | lce      |          |           |            |           |           |             |          |         |          |          |       |            |             |       |            |
| program  |          |          |           |            |           |           |             |          |         |          |          |       |            |             |       |            |
| running  |          |          |           |            |           |           |             |          |         |          |          |       |            |             |       |            |
| to       |          |          |           |            |           |           |             |          |         |          |          |       |            |             |       |            |
| word     |          |          |           |            |           |           |             |          |         |          |          |       |            |             |       |            |

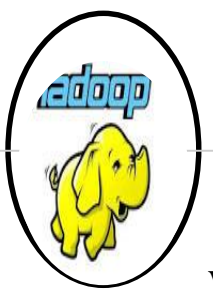

WEBUI-

1. Accessing Namenode (50070) at http://<masternodeip>/50070

| Summary                                                                  |                               |
|--------------------------------------------------------------------------|-------------------------------|
| Security is off.                                                         |                               |
| Safemode is off.                                                         |                               |
| 6 files and directories, 2 blocks = 8 total filesystem object(s).        |                               |
| Heap Memory used 51.18 MB of 81.5 MB Heap Memory. Max Heap Memory is 964 | 6.69 MB.                      |
| Non Heap Memory used 20.76 MB of 20.94 MB Committed Non Heap Memory. Ma  | ax Non Heap Memory is 96 MB.  |
| Configured Capacity:                                                     | 37.15 GB                      |
| DFS Used:                                                                | 104 KB                        |
| Non DFS Used:                                                            | 8.16 GB                       |
| DFS Remaining:                                                           | 28.99 GB                      |
| DFS Used%:                                                               | 0%                            |
| DFS Remaining%:                                                          | 78.04%                        |
| Block Pool Used:                                                         | 104 KB                        |
| Block Pool Used%:                                                        | D%                            |
| DataNodes usages% (Min/Median/Max/stdDev):                               | 0.00% / 0.00% / 0.00% / 0.00% |
| Live Nodes                                                               | 2 (Decommissioned: 0)         |
| Dead Nodes                                                               | 0 (Decommissioned: 0)         |
| Decommissioning Nodes                                                    | 0                             |
| Number of Under-Replicated Blocks                                        | 2                             |
| Number of Blocks Pending Deletion                                        | 0                             |
| Block Deletion Start Time                                                | 10/4/2015, 2:19:07 PM         |

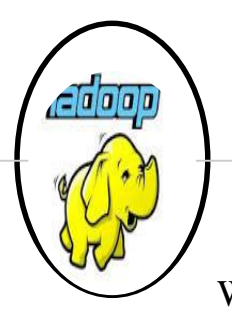

WEBUI-

2. Datanode information by clicking on Live nodes.

| ← → C n | · 🗅 | 192.168.43.112:50070/dfshealth.html#tab-datanode |
|---------|-----|--------------------------------------------------|
|---------|-----|--------------------------------------------------|

doop Overview Datanodes Snapshot Startup Progress Utilities

#### Datanode Information

#### In operation

| Node                                | Last contact | Admin State | Capacity | Used  | Non DFS Used | Remaining | Blocks | Block pool used | Failed Volumes | Version |
|-------------------------------------|--------------|-------------|----------|-------|--------------|-----------|--------|-----------------|----------------|---------|
| hadoopslave (192.168.43.127:50010)  | 0            | In Service  | 18.58 GB | 52 KB | 4 GB         | 14.57 GB  | 2      | 52 KB (0%)      | 0              | 2.6.1   |
| hadoopmaster (192.168.43.112:50010) | 2            | In Service  | 18.58 GB | 52 KB | 4.2 GB       | 14.37 GB  | 2      | 52 KB (0%)      | 0              | 2.6.1   |

#### Decomissioning

| Node | Last contact | Under replicated blocks | Blocks with no live replicas | Under Replicated Blocks<br>In files under construction |
|------|--------------|-------------------------|------------------------------|--------------------------------------------------------|
|      |              |                         |                              |                                                        |

Hadoop, 2014.

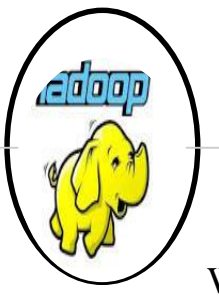

#### WEBUI-3. Secondary Namenode-

← → C ☆ 192.168.43.112:50090/status.html

adoop Overview

#### Overview

| Version                 | 2.6.1                                                     |
|-------------------------|-----------------------------------------------------------|
| Compiled                | 2015-09-16T21:07Z by jenkins from (detached from b4d876d) |
| NameNode Address        | hadoopmaster:54310                                        |
| Started                 | 10/4/2015, 2:20:13 PM                                     |
| Last Checkpoint         | Never                                                     |
| Checkpoint Period       | 3600 seconds                                              |
| Checkpoint Transactions | 1000000                                                   |

Checkpoint Image URI

file:///tmp/hadoop-hduser/dfs/namesecondary

Checkpoint Editlog URI

· file:///tmp/hadoop-hduser/dfs/namesecondary

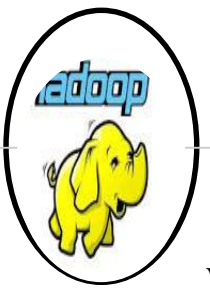

WEBUI-4. Yarn Application

•

| hed  |                                                                                                    |                 |                 |                   |                       |                | A               | ll App             | licatio        | ons             |                    |                 |                         |               | L                  | ogged in as: d |
|------|----------------------------------------------------------------------------------------------------|-----------------|-----------------|-------------------|-----------------------|----------------|-----------------|--------------------|----------------|-----------------|--------------------|-----------------|-------------------------|---------------|--------------------|----------------|
| ions | Apps<br>Submitted                                                                                                    | Apps<br>Pending | Apps<br>Running | Apps<br>Completed | Containers<br>Running | Memory<br>Used | Memory<br>Total | Memory<br>Reserved | VCores<br>Used | VCores<br>Total | VCores<br>Reserved | Active<br>Nodes | Decommissioned<br>Nodes | Lost<br>Nodes | Unhealthy<br>Nodes | Reboo<br>Node  |
| 2    | ID v User ≎ Name ≎ Application Type ≎ Queue ≎ StartTime ≎ FinishTime ≎ State ≎ FinalStatus ≎ Progress ≎ Tracking UI ≎<br>No data available in table |                 |                 |                   |                       |                |                 |                    |                | gUI ≎∣          | First Previ        | Dus Next L      |                         |               |                    |                |
| er   | chowing a to a                                                                                                    | or o onaloo     |                 |                   |                       |                |                 |                    |                |                 |                    |                 |                         |               | That They          |                |
|      |                                                                                                    |                 |                 |                   |                       |                |                 |                    |                |                 |                    |                 |                         |               |                    |                |
|      |                                                                                                    |                 |                 |                   |                       |                |                 |                    |                |                 |                    |                 |                         |               |                    |                |